## Instrukcja zmiany hasła do skrzynki pocztowej.

W celu zalogowania się do poczty szkolnej należy na stronie szkoły: sp11.mielec.pl

## w menu Nauczyciele kliknąć w link Poczta

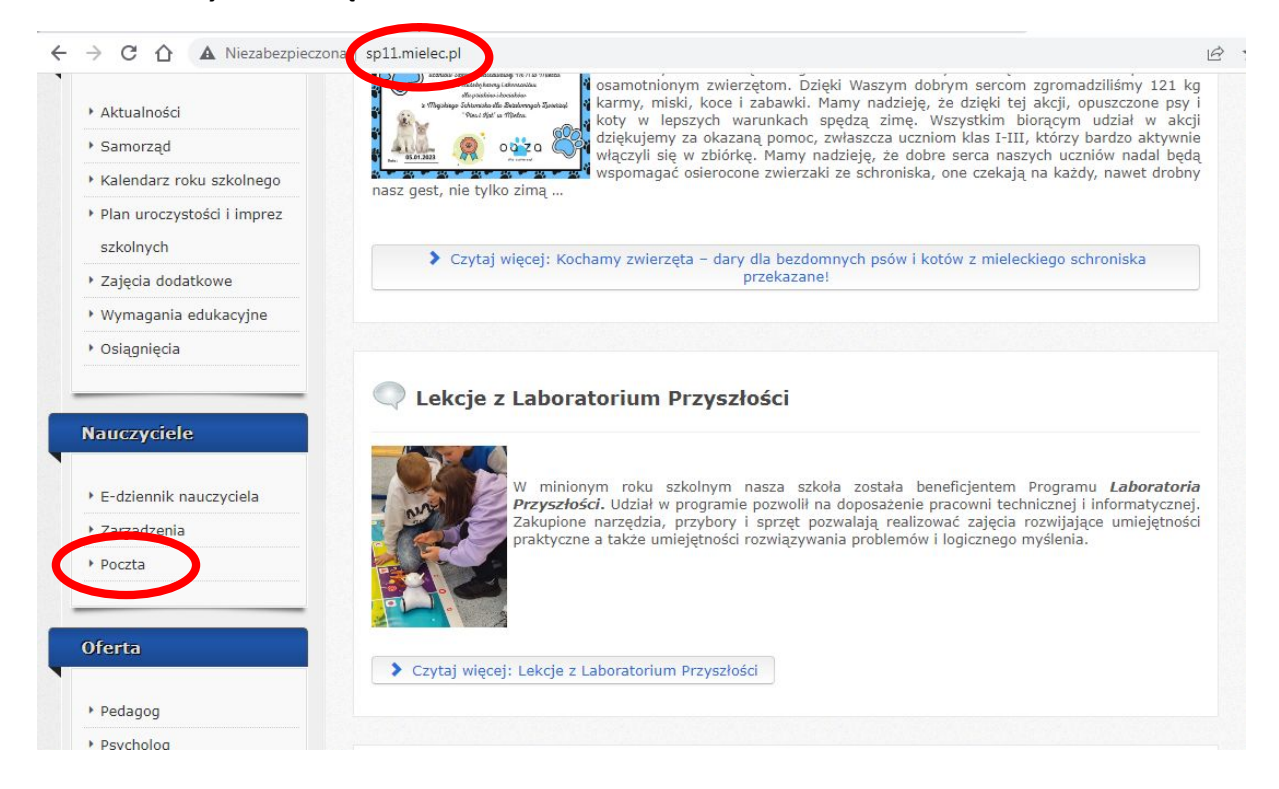

Uruchamia się system pocztowy o nazwie Webmail, podajemy login i hasło

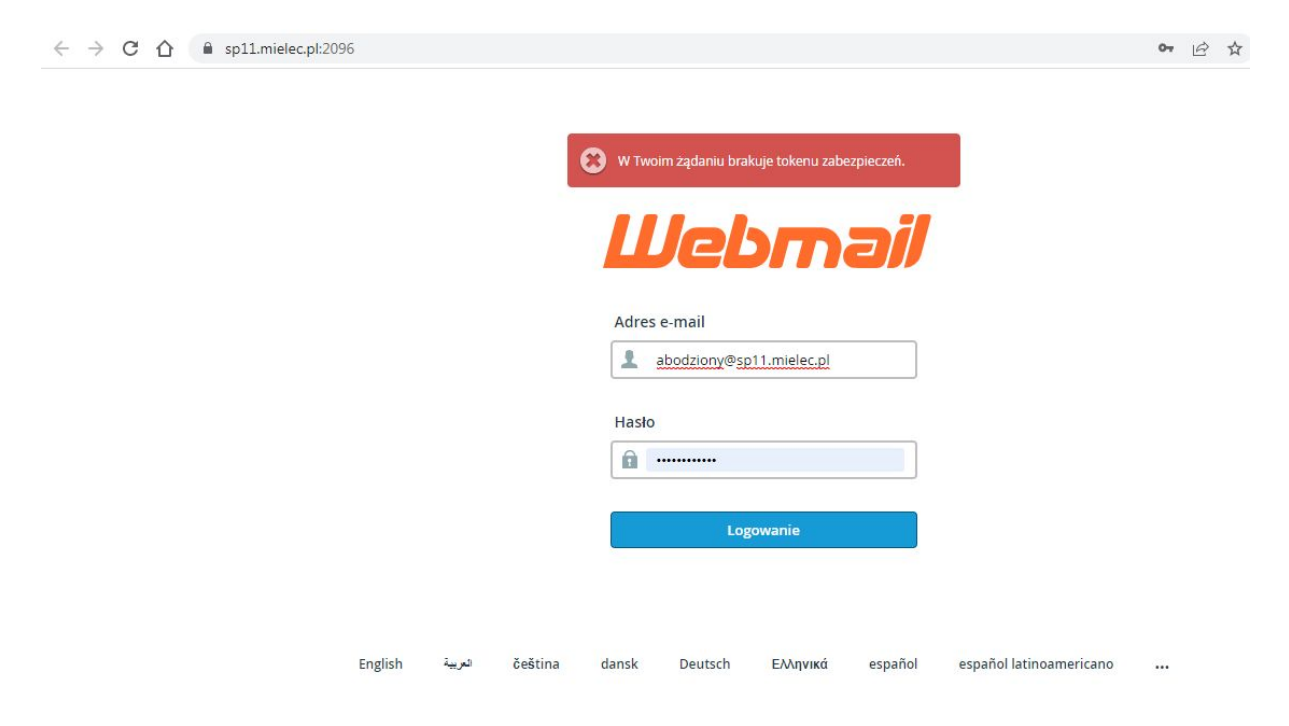

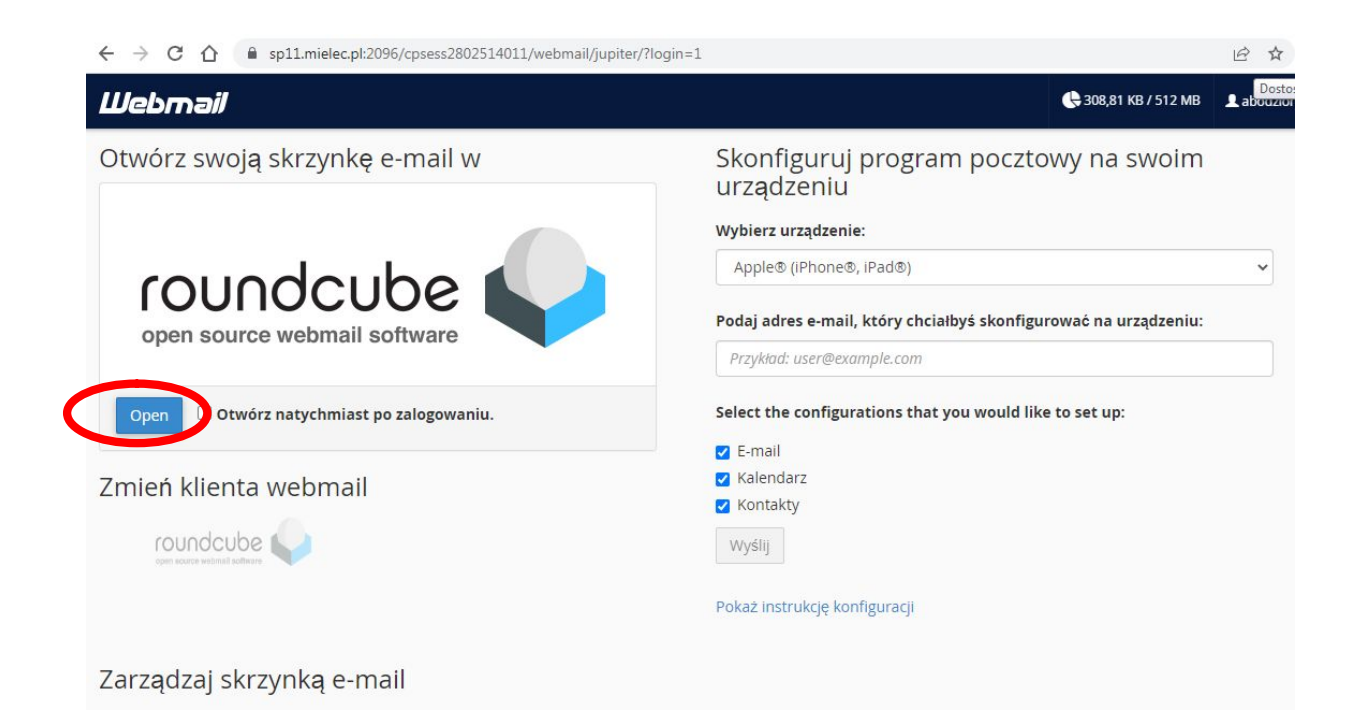

Jeśli nie chcemy uruchamiać menu wstępnego tylko przechodzić bezpośrednio do poczty zaznaczamy jednorazowo "ptaszek" przy opisie **Otwórz natychmiast po zalogowaniu**.

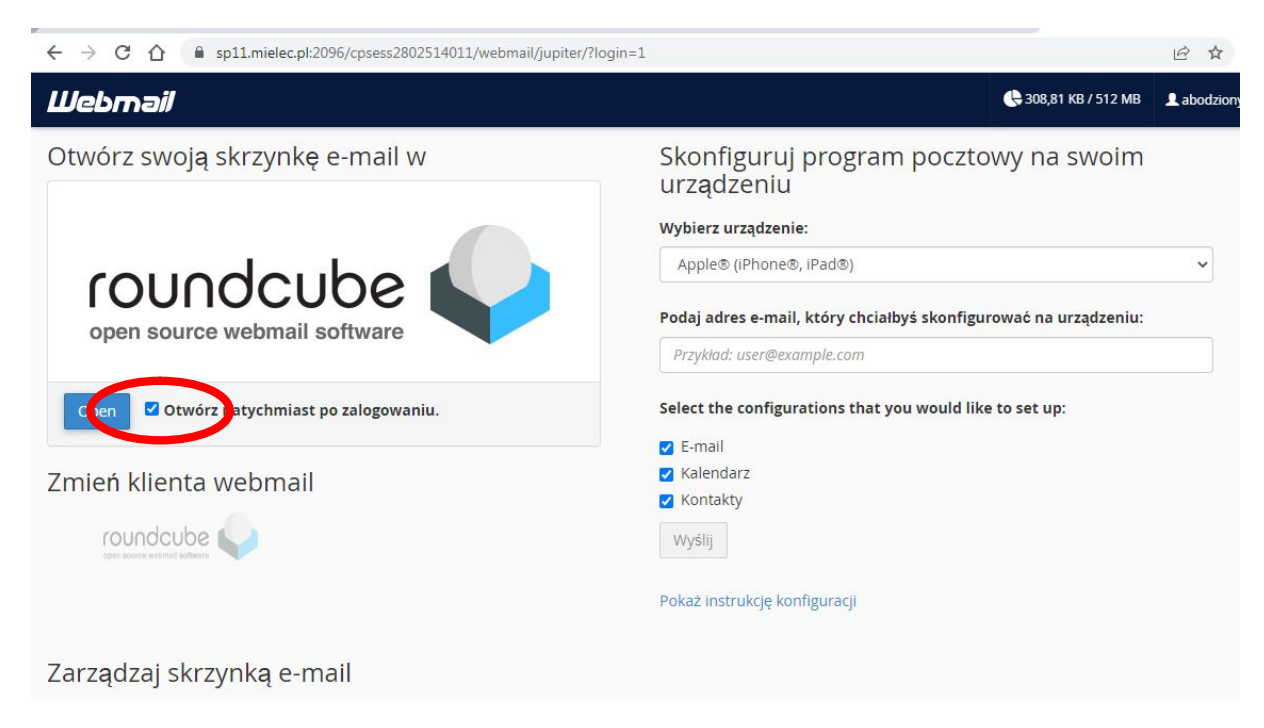

Od tej chwili logowanie będzie się odbywać bezpośrednio do panelu pocztowego

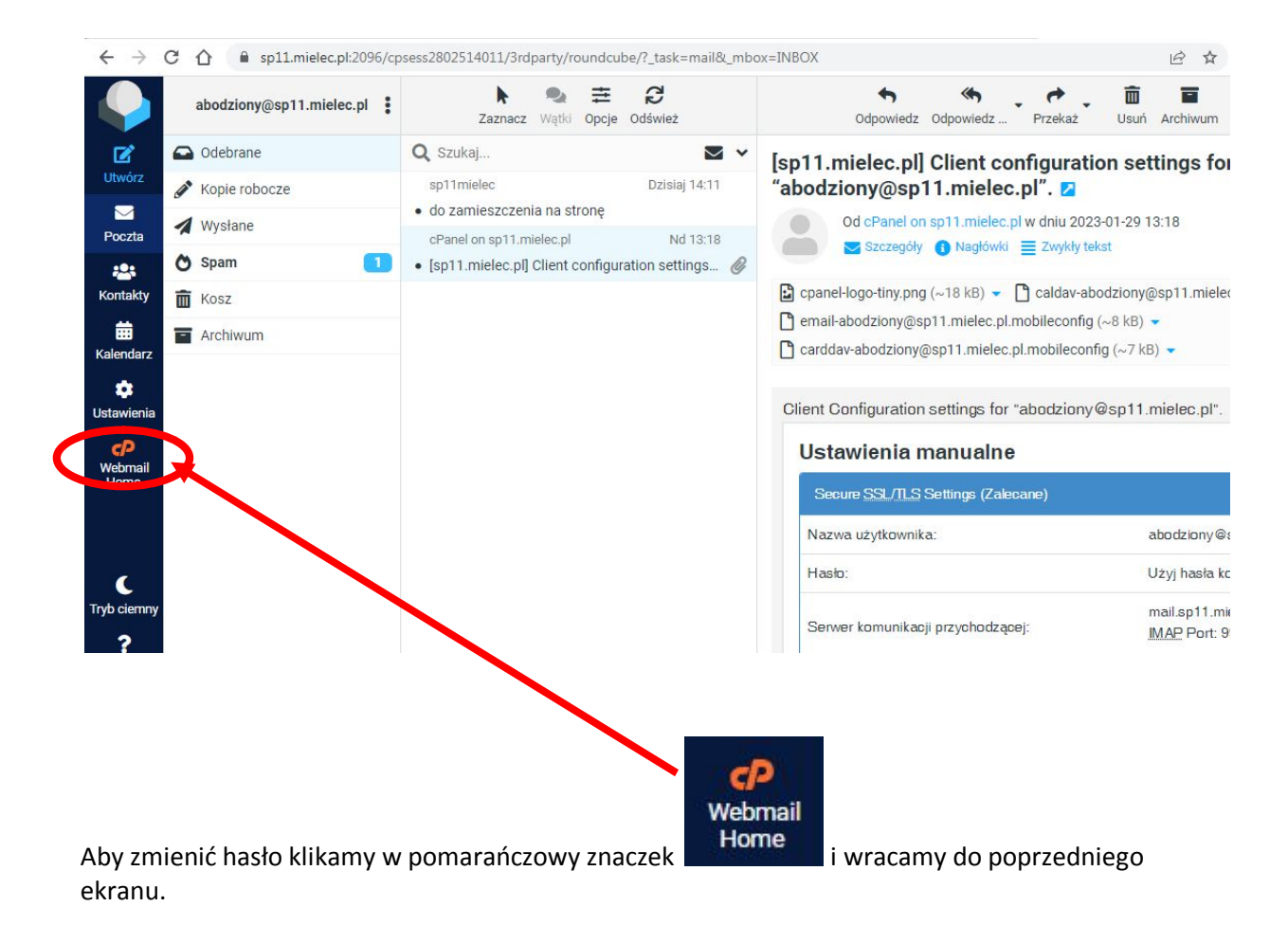

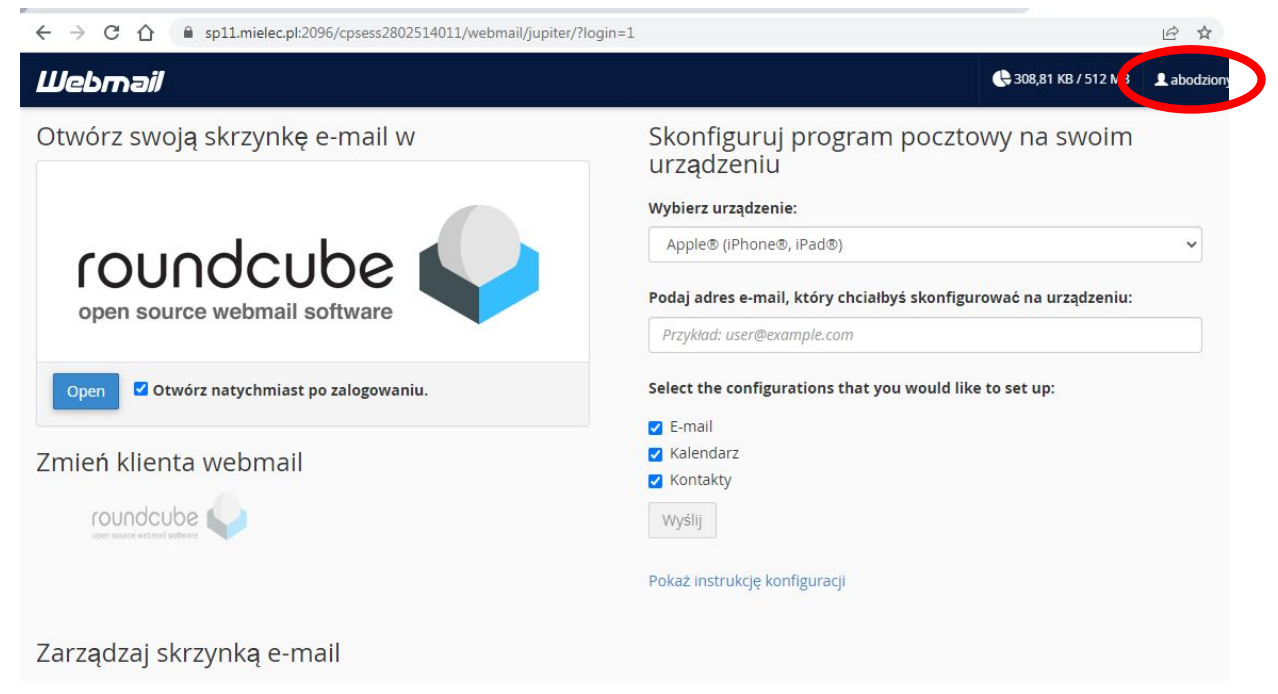

Rozwijamy menu użytkownika i wybieramy Password&Security

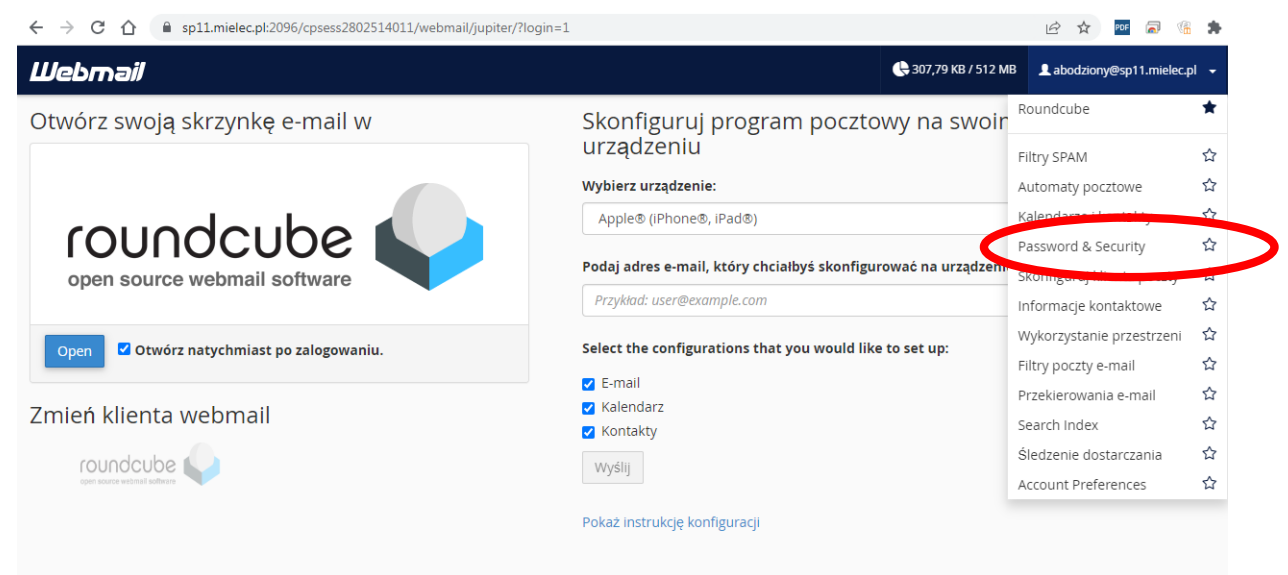

Zarządzaj skrzynką e-mail

Wpisujemy nowe hasło 2 razy (min. 8 znaków) i zatwierdzamy Zapisz. (Koniec)

| ← → C 🏠 🔒 sp11.mielec.pl:2096/cpsess2802514011/webmail/jupiter/mail/change_password.html              |                 |               | 07          | 6 \$   |
|----------------------------------------------------------------------------------------------------|-----------------|---------------|-------------|--------|
| Webmail                                                                                               |                 | € 307,79      | KB / 512 MB | 👤 aboo |
| Hasło i zabezpieczenia                                                                                |                 |               |             |        |
| Wprowadź nowe hasło do tego konta. Nowe hasło  Potwierdź nowe hasło  Siła hasła  Bardzo słabe (0/100) | Generator haseł |               |             |        |
|                                                                                                    |                 | Strona główna | Znaki towa  | arowe  |